# Blackboard Learn

Ръководство за студенти

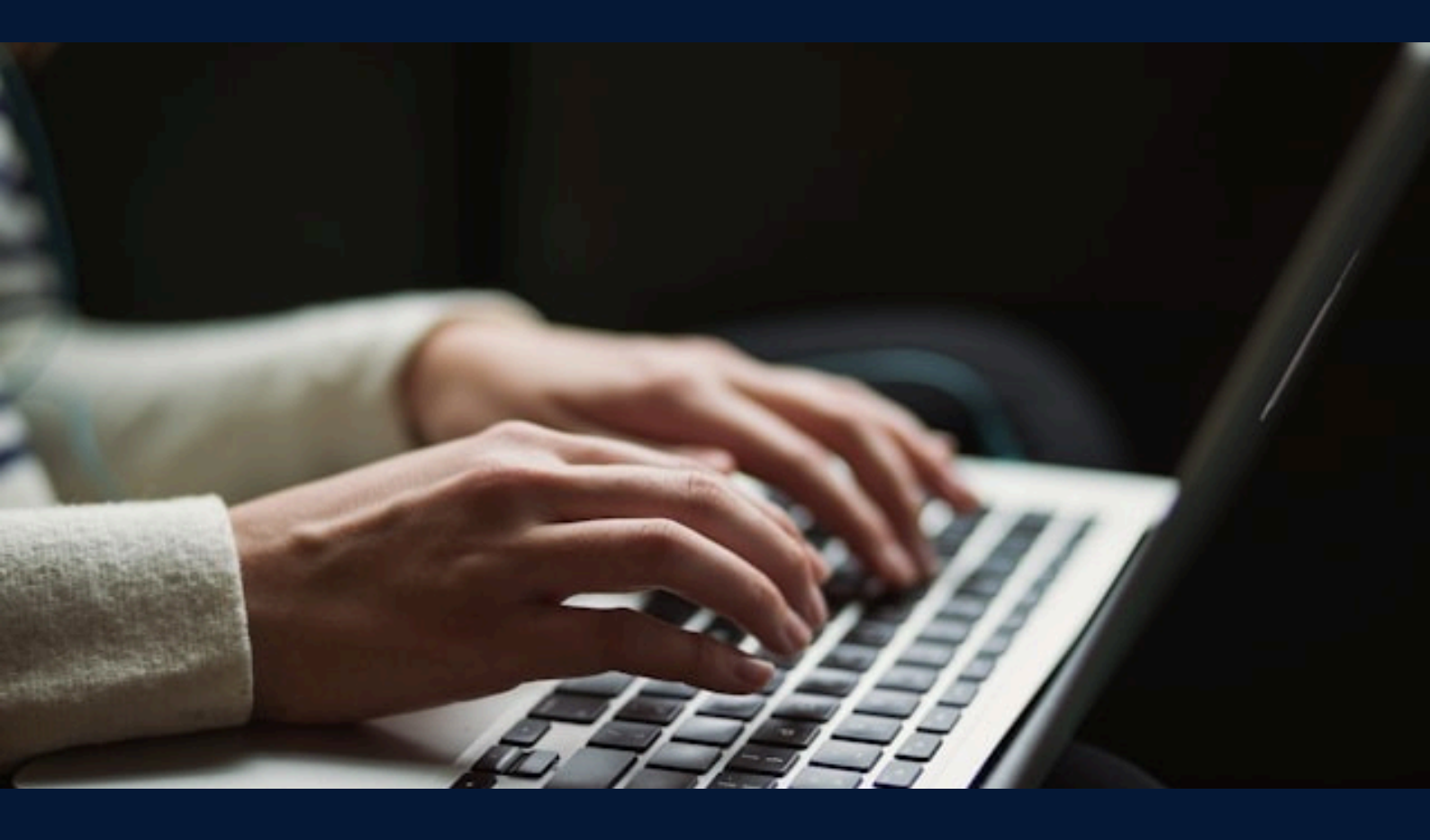

# Съдържание

| Какво e Blackboard?                      | 2  |
|------------------------------------------|----|
| Вход в Blackboard                        | 2  |
| Навигация в Blackboard                   | 3  |
| Достъп до вашите дисциплини              | 4  |
| Работа с учебни материали                | 5  |
| Как да свалите файл?                     | 5  |
| Предаване на задание                     | 6  |
| Дискусионни форуми                       | 8  |
| Проверка на оценки                       | 10 |
| Често срещани проблеми и техните решения | 11 |
| Помощ и контакти                         | 11 |
|                                          |    |

# Какво e Blackboard?

Blackboard е онлайн платформа за обучение, която се използва за:

- Достъп до курсове и учебни материали.
- Предаване на задания и изпити.
- Участие в дискусии и комуникация с преподаватели.

## Вход в Blackboard

#### 1. Отворете Blackboard:

Посетете: <u>https://elearn.mu-varna.bg/</u>

#### 2. Влезте с вашите данни:

Потребителско име и парола, предоставени от университета

| Q | Blackboard. 🔨                            |
|---|------------------------------------------|
| 2 | Username<br>Password                     |
|   | Sign In Sign in with third-party account |

3. При проблем с вписването, свържете се с IT поддръжката:

support@mu-varna.bg / тел. 052 677 024

# Навигация в Blackboard

След влизане в платформата ще видите главното потребителско меню (вляво), което включва следните раздели:

- Institutional Page (Институционална страница) съдържа важни обявления, линкове към ресурси, насоки и събития от вашия университет.
- Вашето име и фамилия (потребителски профил) съдържа лична информация, настройки на профила, възможност за смяна на език, парола, известия и настройки за поверителност.

| Blackboard 🔨                                                 | Courses                                                                                                    | Course Catalog   |
|--------------------------------------------------------------|----------------------------------------------------------------------------------------------------|------------------|
| <ul> <li>Institution Page</li> <li>Milena Ivanova</li> </ul> | Image: Constraint of the second second | ▼ items per page |
| Activity                                                     | Others                                                                                                    |                  |
| Courses                                                      | 123000_z-001-2022_23<br>Biomedical Imaging // Artificial Intelligence in Bio Medicine_M (задочно обучение) Ori<br>Open   <u>Multiple Instructors</u>   More info ✓                                                                                                    | 습                |
| Grades                                                       | 808080<br>Blackboard Help (Distance Learning Students) Original Course View<br>Open   Stanislav Nikolov - BB Admin   More info 🗸                                                                                                    | ☆                |
| Sign Out                                                     | ITN-230-20022_23<br>Course Shell (Original Course View) Original Course View<br>Open · Start now   bbteacher1 bbteacher1   More info ↓                                                                                                    | 습                |

- **Асtivity (Активности)** показва в реално време всичко ново, което се случва във вашите дисциплини: нови задания, публикации от преподаватели, качени материали, срокове и оценки.
- **Courses (Дисциплини)** в този раздел ще откриете всички дисциплини, в които сте записани през текущата учебна година.
- **Calendar (Календар)** показва срокове за задания, тестове и важни събития. Можете да ги преглеждате по дни, седмици или месеци.

- **Messages (Съобщения)** изпращане и получаване на съобщения от преподаватели и други студенти в рамките на конкретна дисциплина чрез вътрешната система за комуникация в платформата.
- Grades (Оценки) показва всички получени оценки по задания и тестове, както и сроковете за тях. Осигурява достъп до подробна обратна връзка по всяка дисциплина.
- **Tools (Инструменти)** предоставя достъп до различни допълнителни институционални ресурси и функции, които подпомагат учебния процес.
- Sign Out (Отписване) излизане от профила

## Достъп до вашите дисциплини

- 1. Изберете Courses (Дисциплини) от основното меню вляво.
- Изберете дисциплина от списъка (дисциплините са подредени по азбучен ред).

| Blackboard. 🔨                                                                  | Courses                                                                                                    | Course Catalog   |
|--------------------------------------------------------------------------------|----------------------------------------------------------------------------------------------------|------------------|
| <ul> <li>Institution Page</li> <li>Milena Ivanova</li> <li>Activity</li> </ul> | Image: Constraint of the sector of the sector | ▼ items per page |
| Courses                                                                        | 123000_z-001-2022_23<br>Biomedical Imaging // Artificial Intelligence in Bio Medicine_M (задочно обучение) Ori<br>Open   <u>Multiple Instructors</u>   More info ~                                                                                                    | ☆                |
| Grades                                                                         | 808080<br>Blackboard Help (Distance Learning Students) Original Course View<br>Open   Stanislav Nikolov - BB Admin   More info ~                                                                                                    | ☆                |
| Sign Out                                                                       | ITN-230-20022_23<br>Course Shell (Original Course View) Original Course View<br>Open - Start now   bbteacher1 bbteacher1   More info 🗸                                                                                                    | ☆                |

#### 3. Ако липсва дисциплина или не я откривате:

- Проверете дали сте записани.
- Използвайте полето за търсене в горния десен ъгъл.

## Работа с учебни материали

Учебните материали се намират в раздел **Content (Съдържание)** на всяка дисциплина и са организирани най-често в отделни папки или модули. В този раздел ще откриете лекции, презентации, документи, видеа и други ресурси, качени от преподавателя. Материалите обикновено са подредени по теми и учебни периоди.

Освен това в раздел **Content (Съдържание)** ще намерите и дейности за оценяване:

- Задания съдържат подробни инструкции за изпълнение на конкретни задачи. Може да изискват качване на файл или въвеждане на текст директно в платформата.
- Тестове включват онлайн изпити и упражнения с различни типове въпроси (множествен избор, кратък отговор и др.), често с определен краен срок.

# Как да свалите файл?

1. Отворете раздел **Content (Съдържание)** от навигационната лента на дисциплината.

2. Намерете желания файл и кликнете върху **трите точки (**<sup>…</sup>) вдясно от неговото име.

3. Изберете Download (Сваляне).

|    | Content                 | Calendar                                                           | Announcements                                                                                    | Discussions                                              | Gradebook                              | Messages                            | Groups                      | Achievements                            |   |
|----|-------------------------|--------------------------------------------------------------------|--------------------------------------------------------------------------------------------------|----------------------------------------------------------|----------------------------------------|-------------------------------------|-----------------------------|-----------------------------------------|---|
| ×  | 1                       | Lectur                                                             | e - 16.10.2024                                                                                   |                                                          |                                        |                                     |                             |                                         |   |
|    | This i<br>the p<br>down | Cytology/Ce<br>s a set of lectu<br>resentations.<br>load the hand  | II Biology lectures<br>ares in the field of Cy<br>In addition quizzes fo<br>douts in PDF and wat | tology/Cell Biolc<br>or self-testing ar<br>ch the video. | ogy. The materia<br>e available. Plea  | al includes bot<br>ase, read the lo | h PDFs and<br>earning obj   | l video casts of<br>ectives first, then | ~ |
|    | This i<br>prese<br>down | General His<br>s a set of lectu<br>ntations. In a<br>load the hand | <b>tology</b><br>ures on General Histo<br>ddition quizzes for se<br>douts in PDF and wat         | ology. The mater<br>elf-testing are av<br>ch the video.  | rial includes bot<br>railable. Please, | h PDFs and vio<br>read the learn    | deo casts o<br>iing objecti | f the<br>ves first, then                | ^ |
| E; | Ē                       | 🗗 Epithelia                                                        | l tissue: covering                                                                               | epithelia                                                |                                        |                                     |                             |                                         | ^ |
| Ð  |                         | Lectur                                                             | e PDF - print befo<br>cast of the lecture                                                        | re viewing the                                           | e video and ta                         | <b>i</b> Down                       | load 3                      | ching it                                | 2 |
|    |                         | Download vi                                                        | deo file: Covering_ep                                                                            | ithelium.mp4                                             |                                        |                                     |                             |                                         |   |

# Предаване на задание

1. Кликнете върху името на заданието.

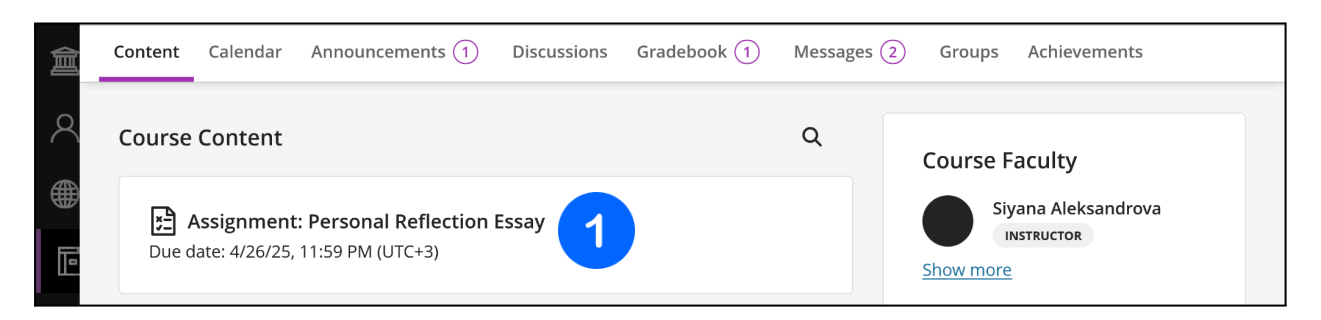

**2. Натиснете бутона "Преглед на инструкциите",** за да видите пълните подробности за заданието.

| Details & Information                                   |            | Tort Course                     |                                                                                                    |            |                      |                                  |        |
|---------------------------------------------------------|------------|---------------------------------|----------------------------------------------------------------------------------------------------|------------|----------------------|----------------------------------|--------|
| Assessment due date<br>4/26/25, 11:59 PM (UTC+3)        |            | Assig                           | mment: Personal Refle                                                                                                    | ection Ess | ay                   |                                  |        |
| Attempts<br>2 attempts left                             | 2          | <br>Assignm                     | ent Instructions                                                                                                    | ^          | Details & I          | nformation                       |        |
|                                                         |            | C<br>Upload y                   | our completed assignment <b>here.</b>                                                                                       |            | 4/26/25,             | ent due date<br>11:59 PM (UTC+3) |        |
| Grading<br>Maximum points<br>Grade is based on the last | 100 points | Assessm<br>• Cl<br>• Gl<br>• De | <b>tent Criteria:</b><br>larity and organization of ideas<br>rammar and spelling<br>epth of reflection and personal insight |            | Attempt<br>2 attempt | s<br>ots left                    |        |
| attempt with a grade.                                   | 1          | • Fu                            | ulfills length and formatting requirements                                                                                  |            | Grading              |                                  |        |
|                                                         | ۵          |                                 |                                                                                                    |            | т.<br>Т. Ма          | ximum points                     | 100 po |
|                                                         |            | Submiss                         | ion                                                                                                    |            |                      |                                  |        |
|                                                         |            | T·                              | •• ¶ • ✑ ↔ •                                                                                                    |            |                      |                                  |        |
|                                                         |            | Drag and                        | l drop files here or click to add text                                                                                      |            |                      |                                  |        |
|                                                         |            | Word count: 0                   | Press Alt + F10 to access toolbar options                                                                                   |            |                      |                                  |        |
|                                                         |            |                                 |                                                                                                    |            |                      |                                  |        |

#### В секцията "Submission" (Предаване):

3. Натиснете иконата "плюс" (+) на текстовия редактор.

| Submis      | sion 3                                    |
|-------------|-------------------------------------------|
| T·          |                                           |
| Drag an     | d drop files here or click to add text    |
|             | Press Alt + F10 to access toolbar options |
| Word count: | 0                                         |
|             |                                           |
|             |                                           |
|             |                                           |
|             |                                           |

4. От падащото меню изберете **"Attachment" (Прикачен файл)** и качете вашия документ от компютъра си. лед като файлът се зареди, той ще се появи в полето на редактора.

| Submission       |                  |                |        |
|------------------|------------------|----------------|--------|
| T ·   ···   ¶    | Attachment 4     |                |        |
| Drag and drop fi | fe Math          |                |        |
| Pi               | Image from URL   |                |        |
| Word count: 0    | Ca Media         |                |        |
|                  | Image            |                |        |
|                  | 🕎 Content Market |                |        |
|                  | ▲ Cloud storage  |                |        |
|                  | YouTube video    |                | Ø      |
|                  |                  | Save and Close | Submit |

5. Изберете бутона Submit, за да изпратите вашата разработка.

| _    | Submission                            |                       |
|------|---------------------------------------|-----------------------|
|      | Тт … ¶т ⊃ с ⊕т                        |                       |
|      |                                       |                       |
| € Ì  | Essay Reflection_John_Douglas.pdf 👜 🔨 |                       |
|      |                                       |                       |
| Pris |                                       | <b>5</b> Ø            |
| Ter  | Last saved 10:44:19 AM                | Save and Close Submit |

# Дискусионни форуми

Дискусионните форуми в Blackboard са място за обмяна на мнения, идеи и въпроси по различни теми, свързани с дисциплината.

#### Как да участвате в дискусии:

1. Отворете раздела **Discussions (Дискусии)** в менюто на дисциплината.

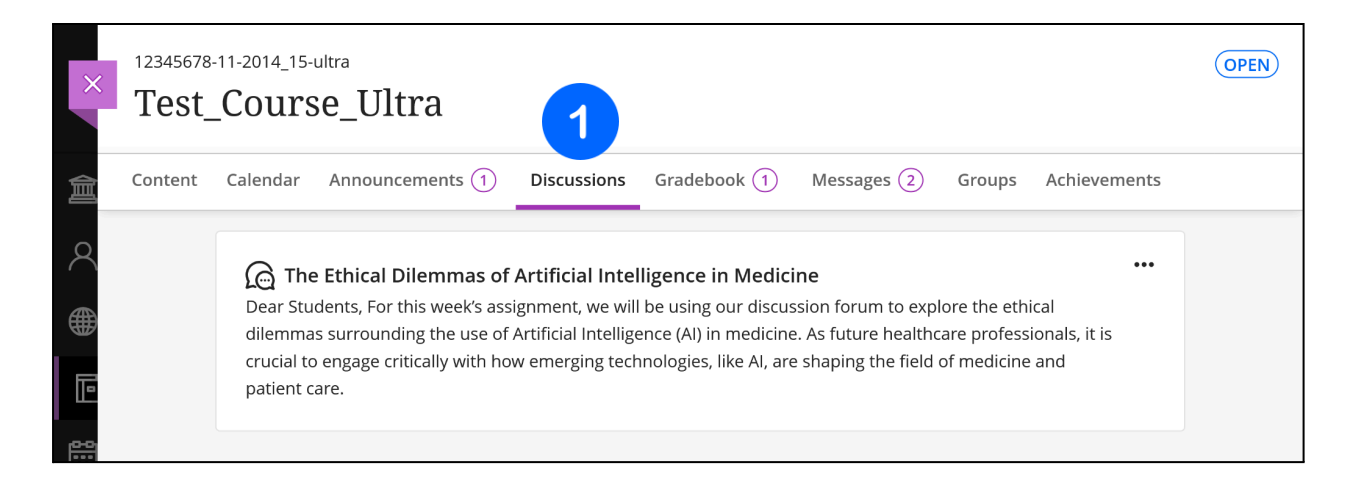

#### 2. Изберете конкретна тема, предоставена от преподавателя.

| × | 12345678-<br><b>Test</b> _ | -11-2014_15-ultra<br>_Course_Ultra                                                                                                    | OPEN |
|---|----------------------------|----------------------------------------------------------------------------------------------------|------|
| 倉 | Content                    | Calendar Announcements (1) Discussions Gradebook (1) Messages (2) Groups Achievements                                                                                                    |      |
|   | 2                          | The Ethical Dilemmas of Artificial Intelligence in Medicine<br>Dear Students, For this week's assignment, we will be using our discussion forum to explore the ethical dilemmas surrounding the use of Artificial Intelligence (AI) in medicine. As future healthcare professionals, it is crucial to engage critically with how emerging technologies, like AI, are shaping the field of medicine and patient care. |      |

- 3. Кликнете в полето **Туре а response (Отговор)**, за да напишете и своя коментар или мнение.
- 4. Публикувайте го като натиснете върху Respond.

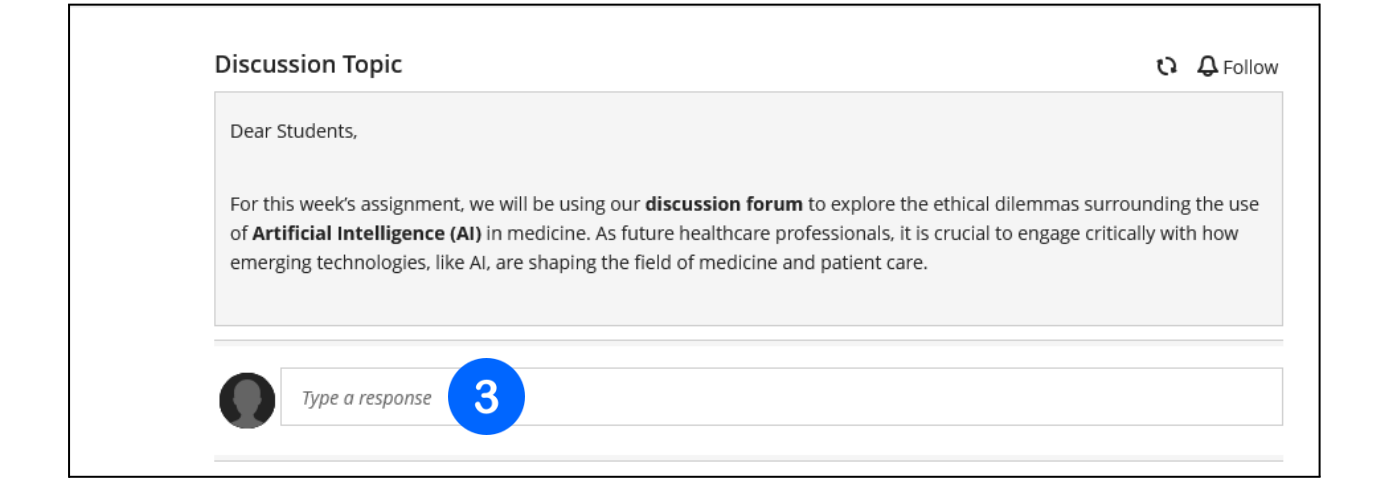

## Проверка на оценки

Можете да проверите своите оценки в платформата по два начина:

#### От основното потребителско меню:

- 1. От основното потребителско меню изберете Grades (Оценки).
- 2. Прегледайте списъка от дисциплини, за да видите обобщение на резултатите си.

| Blackboard         |                                                                                 |                           |
|--------------------|---------------------------------------------------------------------------------|---------------------------|
| Blackboard.        | 70200033-248_ENG-2016_17_ultra                                                  | ()                        |
| 🚊 Institution Page | Recent Grades                                                                   |                           |
| A Milena Ivanova   | + - Total test points                                                           | 0                         |
| Activity           |                                                                                 | <u>View all work (20)</u> |
| Courses            | 124000_z-40-2022_23                                                             |                           |
| Calendar           | Preventive Nutrition // Artificial Intelligence i                               | / 316                     |
| Messages           | Your recently graded work will appear here                                      |                           |
| 🕞 Grades 🚺         |                                                                                 | <u>View all work (10)</u> |
| Tools              | 12345678-11-2014 15-ultra                                                       |                           |
| ⊖ Sign Out         | Test_Course_Ultra                                                               | C                         |
|                    | Recent Grades                                                                   |                           |
|                    | Retake of Colloquim 2 - Bioenergetics and<br>Metabolism of Carbohydrates - 2024 | 4.25                      |

#### Вътре в самата дисциплина:

1. Отворете съответната дисциплина.

| 創 | Co | ontent | Ca      | lendar                                   | Announcements (1)                                                                      | Discussions | Grodebook 2 | Messages 2 | Groups   | Achievements |  |
|---|----|--------|---------|------------------------------------------|----------------------------------------------------------------------------------------|-------------|-------------|------------|----------|--------------|--|
| 8 |    | Mile   | ena l   | vanova                                   |                                                                                        |             | 2           |            |          |              |  |
|   |    | Grades |         |                                          |                                                                                        |             |             |            |          |              |  |
| Þ |    |        |         | ltem Na                                  | ame 🕈                                                                                  | Due Date :  | 🗧 Status 🕯  | Gra        | ide 🕈    | Results 🗢    |  |
|   |    | •      | 1       | Retake<br>Bioener<br>of Carb<br>Unlimite | of Colloquim 2 -<br>rgetics and Metabolisn<br>ohydrates - 2024<br>ed attempts possible | n           | Graded      |            | 4.25     | View         |  |
| E |    | • [    | <u></u> | Attenda                                  | ance                                                                                   | Ongoing     |             | 1          | 00 / 100 | View         |  |

2. Изберете раздела **Gradebook** от навигационната лента на дисциплината, за да видите последно получените оценки.

## Често срещани проблеми и техните решения

| Проблем                           | Какво да направите                                                                                                    |
|-----------------------------------|----------------------------------------------------------------------------------------------------|
| Забравена<br>парола               | Обърнете се към системните администратори на<br>университета – те ще ви помогнат да възстановите достъпа<br>си.                                                                                                    |
| Курсът не се<br>вижда             | Уверете се, че сте официално записани в дисциплината чрез<br>студентската система WebStudent. Ако сте записани, но все<br>още не виждате дисциплината във вашия Blackboard<br>профил, свържете се с Центъра за електронно и<br>дистанционно обучение на МУ-Варна.                                                                                    |
| Проблем при<br>качване на<br>файл | Уверете се, че файлът е в подходящ формат (например: .doc,<br>.docx, .pdf, .ppt, .pptx, .xls, .xlsx, .jpg, .png, .txt или .zip) и не<br>надвишава 100 МВ. Преименувайте файла, ако има<br>специални символи, и опитайте отново. Използвайте<br>стабилна интернет връзка. Свържете се с Центъра за<br>електронно и дистанционно обучение на МУ-Варна. |

### Помощ и контакти

- Интернационален център за електронно и дистанционно обучение (Blackboard поддръжка):
   <u>elearn@mu-varna.bg</u>
   + 359 52 677 123.
- Системни администратори (при проблеми с потребителско име и парола за Blackboard): email: <u>dmanushev@mu-varna.bg</u> email: <u>kostadin.raychev@mu-varna.bg</u>
   + 359 52 677 024

• При възникнали въпроси, свързани с учебните материали в дадена дисциплина, е необходимо **да се обърнете към водещия преподавател.**